岡津第二町内会

## 岡津第二町内会オープンチャット(ネット掲示板参加方法)

オープンチャット参加ページを開く
右のQRコードを読み込んで参加申し込みページに
移動してください

## 2 参加する

オープンチャットへの参加画面が表示されたら 「新しいプロフィールで参加する」を クリックします。

3 プロフィールの設定 オープンチャットで使用する自分の名前を 下記の通り入力してください。 (例)1地区1 班〇〇の場合→1-1 〇〇 ※○〇はご自身の御名前

プロフィール入力後、右上の 【参加】をクリックします

## 4 注意事項の確認

注意事項に同意し、確認しましたボタンを クリックしてください

## 5 参加完了

オープンチャットの画面が出れば参加完了です。 流れてくる情報を購読してみてください!

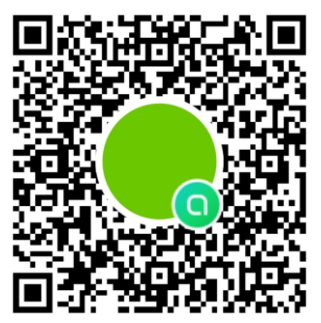

2023岡津第2町内会 メンバー1ノート 0 #事業部役員・班長連絡用

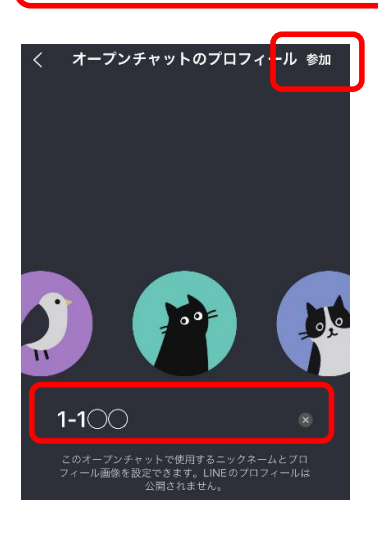

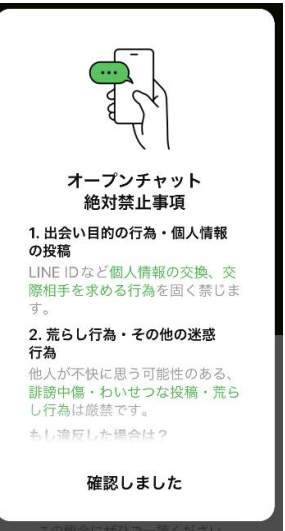

※今後夏祭りなどチーム別の活動時の連絡用にも使用していきます。